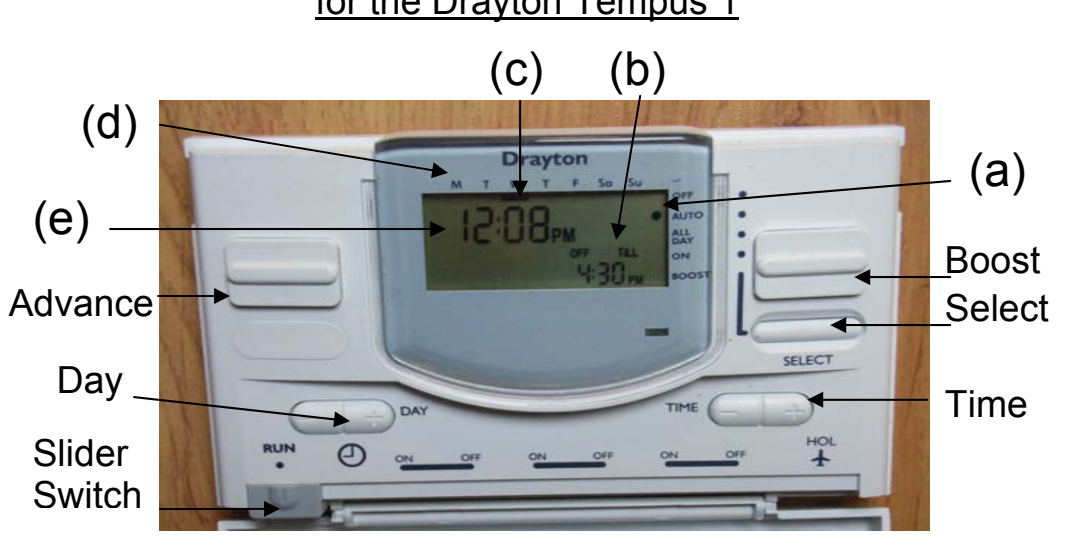

# To turn your heating on or off

- 1. Open the flap by putting your fingers towards the top on each side of the panel and pull down gently.
- Press the SELECT button several times. You will see a black dot (a) move up and down the right hand side of the screen. When it is next to ON, your heating will be on all the time.

### Using the heating programme

- 1. When the black dot is next to Auto (a) or All Day, you can use the programme heating settings. Using Auto usually costs less than just using On and Off.
- 2. To use the programme, your clock time and day need to be correct.

# Checking the time

 The time has the biggest set of numbers on the screen (e). If it is afternoon, you should see PM on the screen. If it is morning, you will just see the numbers.

- 2. The days of the week are across the top (d) and there should be a black bar (c) under today's day.
- <u>Changing the time by just one hour for British Summer Time</u> Open the flap and use the **Time** button on the right hand side. Press the + once to move it forward (in Spring) and press the – once to move the time back an hour (in the Autumn).

## Resetting the time

- Press the + on the TIME button and keep holding it until it gets close to the right time. Let go, and then repeatedly press the + to get to the exact time. If you go past the right time, use the button to go backwards. If the time is after mid-day, you should see PM next to the time.
- 3. When you have the right time, move the bottom slider switch to the left, back underneath **RUN**, so that you can close the flap.

# How to see your heating programme, without changing it

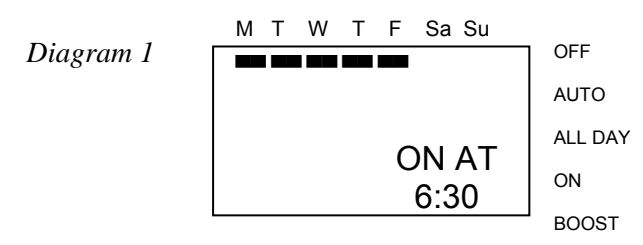

1. Open the flap and move the **Slider Switch** slowly from left to right. As you move it under each ON or OFF position, the words ON AT OF OFF AT and different times will appear in the screen in the bottom right corner as in Diagram 1.

## Yorkshire Housing Heating Programmer Instructions for the Drayton Tempus 1

- 2. If the ON and OFF time in a pair are exactly the same, then the heating will stay off at that time and will only come on at the next ON time. The middle pair is often set like this, when you only want two heating periods per day.
- Also look to see under which days of the week you can see . These are the days for which the heating times will be applied. You should see black bars under M to F (Monday to Friday), as in Diagram 1.
- 4. To see the weekend settings, press the **DAY** button once, so you see black bars under Sa and Su, like Diagram 2. Then move the slider again to see the times for those days. These may be the same as the Monday to Friday times, or different, perhaps later for a lie-in!

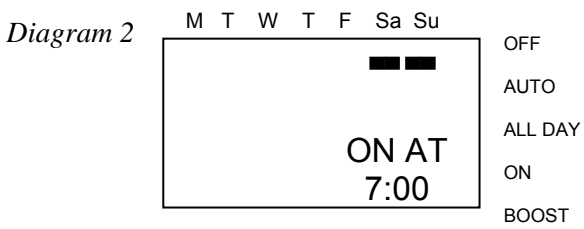

5. Now move the slider switch back to the left under **RUN**.

#### Important: For the programme to work

You need to have a dot next to the word AUTO or ALL DAY (a). Press the **SELECT** button to do this. AUTO will use the times set up under each ON and OFF position. ALL DAY will turn the heating on at the time on the first ON position on the left and leave it on until the time at the last OFF position on the right.

### Changing your heating settings for a day

 If you just want to change your heating for one day, you can use the ADVANCE or the BOOST buttons. Make sure there is a dot next to AUTO or ALL DAY, using the SELECT button. Close the flap.

- 2. If you want just one extra hour of heating right now, press the **BOOST** button once. If you want two extra hours of heating, press the **BOOST** button twice.
- 3. If the heating says OFF TILL and a time in the bottom right corner, press **ADVANCE** once, to turn the heating on and leave it on until the end of the next heating session.
- 4. If the heating says ON TILL and a time, press the **ADVANCE** button to turn the heating off until the next time the heating was due to come on. If you press **ADVANCE** a second time, you will cancel the override and go back to your original programme.

#### How to change your heating programme

- Follow step 1. under <u>How to see your heating programme</u>, <u>without changing it</u>, but stop under each ON and OFF position. If you like the time, just move on. If you want to change the time, press the + or – on the **TIME** button.
- 2. If your screen is flashing, this means that you have set the **OFF** time to be earlier than the **ON** time. Slide the switch back to check, and change the times.
- 3. Set the times for Saturday and Sunday in the same way. First press the **DAY** button and make sure that the black bar is under the Sa and Su.
- 4. Then begin with the first **ON** and gradually slide your switch to the right, stopping under every position and changing the time to what you want.
- 5. Now move the slider back to the left under **RUN** and check that the dot is next to AUTO. Close the flap.

For more information, contact Yorkshire Housing. Email: <u>enquiries@yorkshirehousing.co.uk</u> Repairs Helpdesk Telephone: 0845 6060665